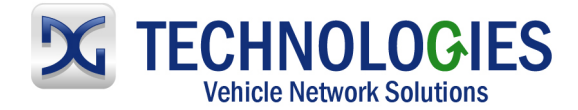

# Kia Reprogramming User Guide

### Version 1.0

### May 2011

## Foreword

This document describes DG Technologies VSI-2534, a SAE J2534 Pass-Thru device, with its primary purpose to program automotive ECUs (Electronic Control Units). It provides module programming for development, end-of-line testing and reprogramming. This document shows the general procedures for purchasing, installing and using the OEM programming application with the VSI-2534 Pass-Thru device. Because the procedures are generic in nature, this may not capture every screen or every scenario for each and every vehicle. For any screen, read the directions on the screen and proceed as indicated. Programming is vehicle specific and directions may vary. All documentation is subject to change at any time. Any and all OEM documentation should be read in its entirety along with the vehicle Service Manual prior to programming.

The VSI-2534 is also useful for vehicle diagnostics, development, general design, hardware in-the-loop simulation and anywhere communications with a vehicle network are required.

# **Table of Contents**

- Registration & Installation(pg. 2-7)
- Kia Reprogramming (pg. 8-11)

© 2006 - 2011 Dearborn Group, Inc. 33604 West Eight Mile Road Farmington Hills, MI 48335 Phone (248) 888-2000 • Fax (248) 888-9977

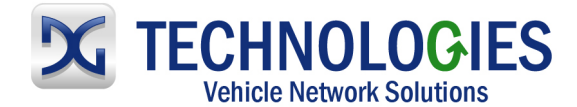

### Registration & Installation (pg. 2-7)

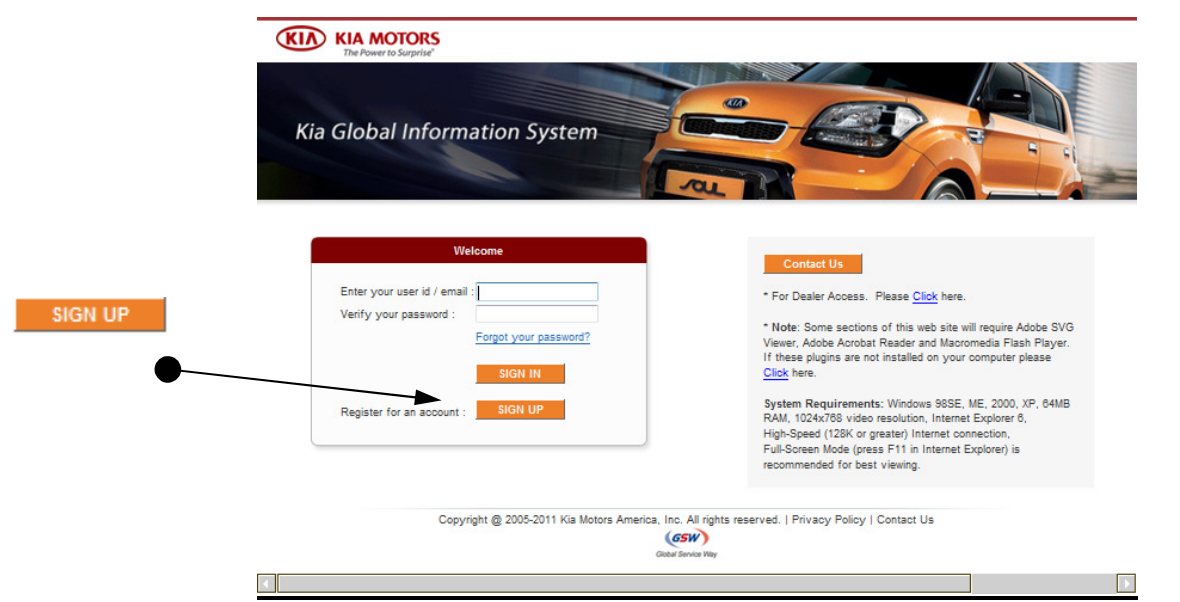

• Got to www.Kiatechinfo.com and click on "SIGN UP".

| Create Account                                          |                                                      |                                                  |
|---------------------------------------------------------|------------------------------------------------------|--------------------------------------------------|
| All bold fields are required                            |                                                      |                                                  |
| User Name:                                              |                                                      |                                                  |
|                                                         |                                                      |                                                  |
| Email:                                                  | Zip/Postal Code:                                     |                                                  |
|                                                         |                                                      |                                                  |
| Organization Name:                                      |                                                      |                                                  |
|                                                         |                                                      |                                                  |
| Vehicle(s) I own:                                       |                                                      |                                                  |
| AMANTI(GH) [2004-20                                     |                                                      |                                                  |
| BORREGO(HM) [2009<br>FORTF/FORTF KOUP                   |                                                      | Kistechinfo.com Privacy Policy and Usage Agreeme |
| OPTIMA(MG) [2008-20                                     |                                                      | Rateonino.com rivacy rolicy and osage Agreene    |
| OPTIMA(TF HEV) [201                                     |                                                      |                                                  |
| OPTIMA(TF) [2011-201<br>Overhaul-A4CF2 [2005            |                                                      |                                                  |
| Overhaul-A5CF2 [2010<br>Overhaul-A5GF1 [2000            |                                                      |                                                  |
| Kistechinfo.com Privacy Policy and Lisace Agreeme       | at Link                                              |                                                  |
| Problem with the above link? See NOTE below:            |                                                      |                                                  |
| NOTE: If your computer has Windows XP operating         | ystem, you may have an automatic                     |                                                  |
| Blocker, hold the "Ctrl" key (lower left corner of keyt | pard) while you click on the link, and               |                                                  |
| do not release the "Ctrl" key until the download windo  | v fully appears.                                     |                                                  |
| Create Account Cancel                                   |                                                      |                                                  |
|                                                         |                                                      |                                                  |
| Copyright @ 2005-2011 Kia Moto                          | s America, Inc. All rights reserved.   Privacy Polic | cy   Contact Us                                  |

• Fill out applicable information and click on "HMA Service Privacy Policy and Usage Agreement Link".

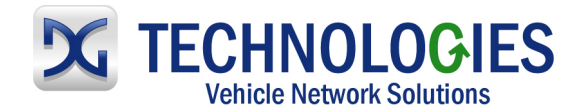

#### www.dgtech.com

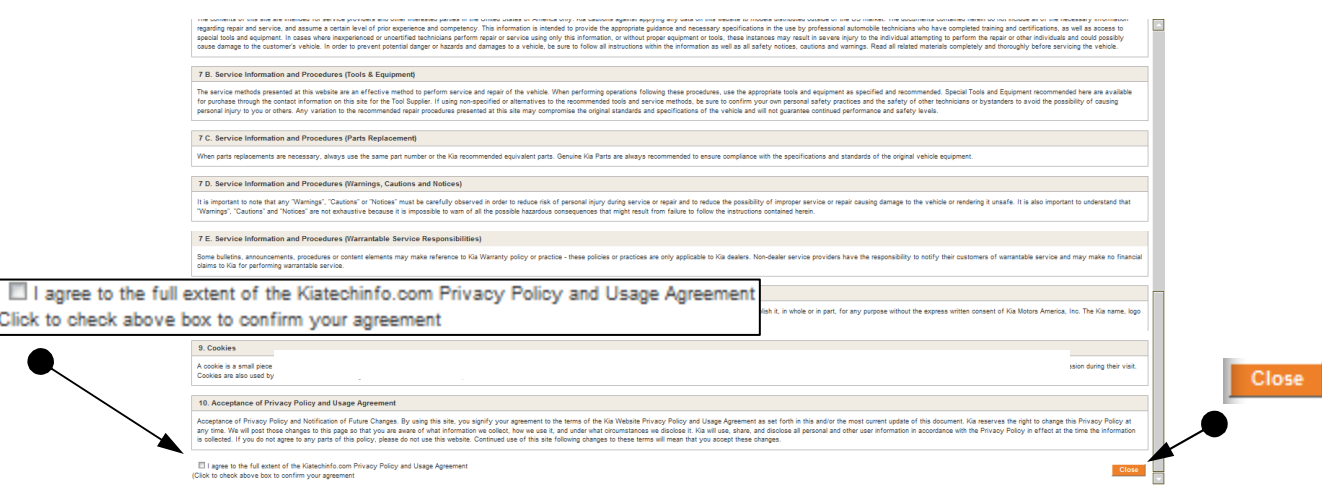

• Read through Agreement, click on the "check box" and click on "Close".

| KIA            | KIA MOTORS                                                                                                    |  |
|----------------|----------------------------------------------------------------------------------------------------|--|
| Create /       | The Power to Surprise*                                                                                                    |  |
|                | All bold fields are required                                                                                                    |  |
|                | User Name:                                                                                                    |  |
|                | Email: Zin/Postal Code:                                                                                                    |  |
|                |                                                                                                    |  |
|                | Organization Name:                                                                                                    |  |
|                | Vehicle(s) I own:                                                                                                    |  |
| Crasta Assourt | AMANTI(GH) [2004-20<br>BORREGO(HM) [2009<br>OPTIMA(MS) [2007-20<br>OPTIMA(MS) [2007-20<br>OPTIMA(TF) [2017-201<br>OPTIMA(TF) [2017-201<br>Overhaul-AGCF2 [2016<br>Overhaul-AGCF2 [2016<br>Overhaul-AGCF2 [2016                                                                                                    |  |
| Create Account | Kiatechinfo.com Privacy Policy and Usage Agreement Link                                                                                                    |  |
|                | Problem with the above link? See NOTE below:<br>NOTE: If your computer has Windows XP operating system, you may have an automatic<br>Pop-up Blocker unning which can prevent these links from opening. To bypass the Pop-up<br>Blocker, hold the "Ctrf key (lower left corner of keyboard) while you click on the link, and<br>do not release the "Ctrf" key until the download window fully appears. |  |
|                | Create Account Canoel                                                                                                    |  |
|                | Copyright @ 2005-2011 Kia Motors America, Inc. All rights reserved.   Privacy Policy   Contact Us                                                                                                    |  |
| 4              |                                                                                                    |  |

Fill out required information and then click on "Create Account".

|                    | KIA MOTORS<br>The Power to Surprise                                                                                                    |
|--------------------|----------------------------------------------------------------------------------------------------|
| Back to login page | Create Account                                                                                                    |
| •                  | Thank you for registering with Kia Global Information System.<br>You will receive an email with your username and password shortly<br>Back to login page |
|                    | Copyright @ 2005-2011 Kia Motors America, Inc. All rights reserved.   Privacy Policy   Contact Us                                                        |
|                    |                                                                                                    |

 Click on "Back to login page". <u>Note</u>: a separate email will be sent with the username and password.

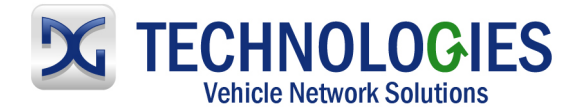

| Kia Global Information System                                                   |                                                                                                    |
|---------------------------------------------------------------------------------|----------------------------------------------------------------------------------------------------|
| Welcome           Enter your user id / email :           Verify your password : | Contact Us  • For Dealer Access. Please <u>Click</u> here. • Note: Some sections of this web site will require Adobe SVG                                                                                                    |
| I IN<br>Register for an account : SIGN UP                                       | Viewer, Adobe Acrobat Reader and Macromedia Flash Player.<br>If these plugins are not installed on your computer please<br><u>Click</u> here.<br><b>System Requirements:</b> Windows 98SE, ME, 2000, XP, 64MB<br>RAM, 1024x785 video resolution, Internet Explorer 6,<br>High-Speed (128K or greater) Internet connection, |
| Copyright @ 2005-2011 Kia Motors Am                                             | Pull-Soreen Mode (press F11 in Internet Explorer) is<br>recommended for best viewing.                                                                                                    |

• Enter "user id/email" and "password" (from email sent) and click on "SIGN IN".

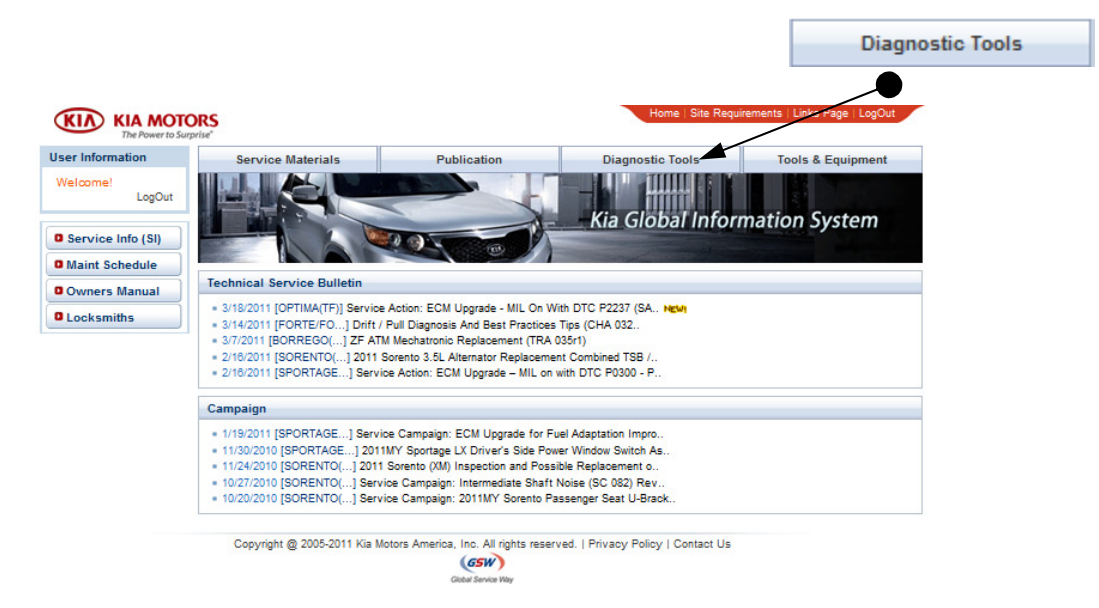

• Hover the mouse over "Diagnostic Tools" ...

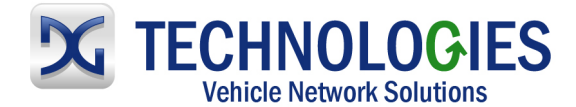

#### www.dgtech.com

| KIA MOTO<br>The Power to Sun | Home : Site Requirements   Links Page   LogOut |                                      |                                     |                       |                   |
|------------------------------|------------------------------------------------|--------------------------------------|-------------------------------------|-----------------------|-------------------|
| User Information             | Service Materials                              | Publication                          | Diagnostic Tools                    | Tools & Equipment     |                   |
| Welcome!                     | Service Info (SI)                              | Maint Schedule                       | GDS Information                     | SST Master Index      |                   |
|                              | Body Dimensions                                | Glove Box Materials                  | Software Downloads                  | SST Cross Reference   |                   |
| Service Info (SI)            | Technical Service Bulletin                     | PDI & Eval Docs                      | J2534 Programming                   | SST Distribution      |                   |
| Maint Schedule               | Campaign                                       | Consumer Info. Center                |                                     | Tool Information      |                   |
| O Owners Manual              | Service Action                                 | Accessory Info.                      |                                     | Snap-on Tool Website  |                   |
| Locksmans                    | OBD-II                                         | Service Training                     |                                     |                       |                   |
|                              |                                                |                                      |                                     |                       |                   |
|                              |                                                |                                      |                                     |                       | J2534 Programming |
|                              |                                                | H. Cant                              |                                     | and the second second |                   |
|                              | Copyright @ 2005-2011 Kia                      | Motors America, Inc. All rights rese | rved.   Privacy Policy   Contact Us |                       |                   |

• ...then, click on "J2534 Programming".

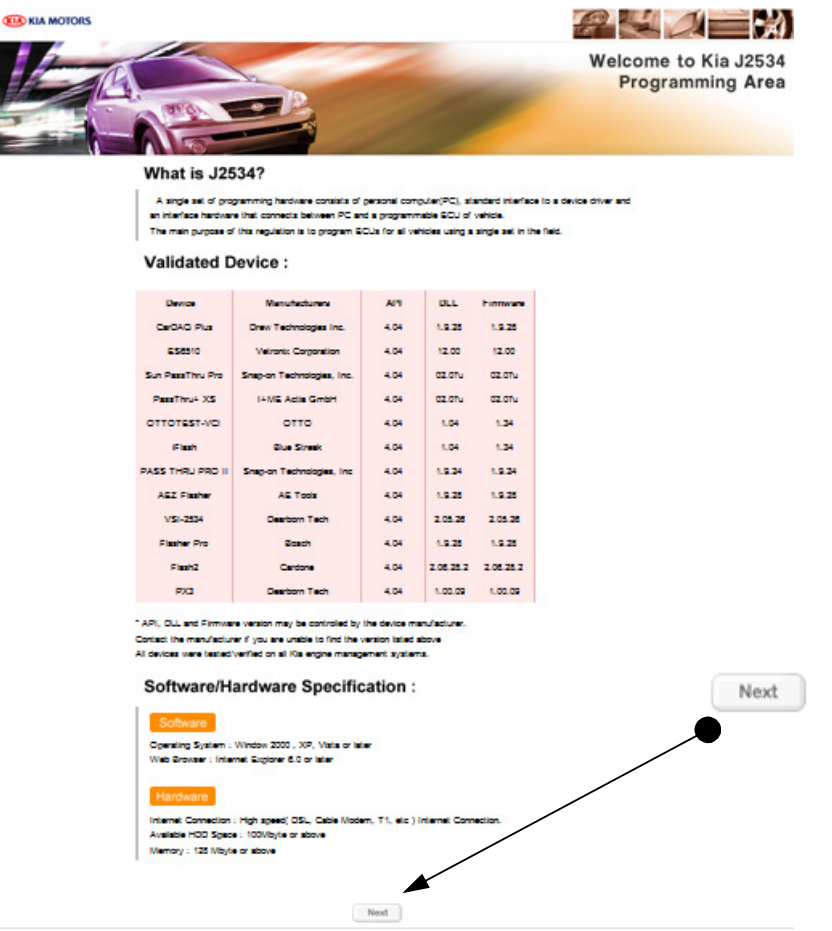

Scroll to bottom of page and click on "Next".

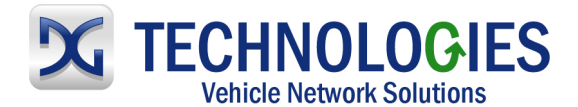

#### www.dgtech.com

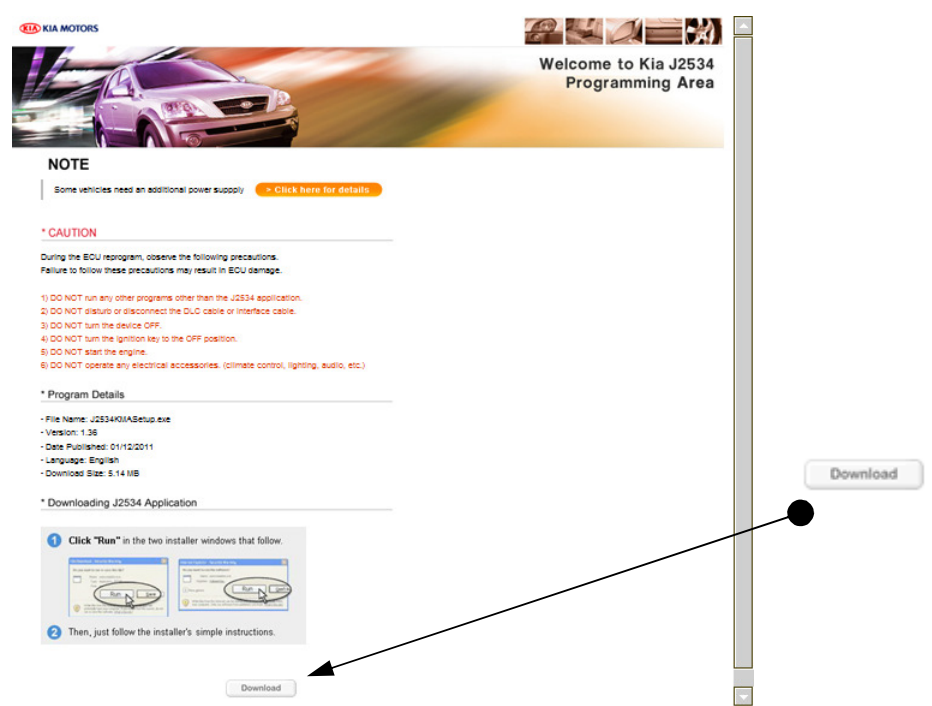

• Scroll to bottom of page and click on "Download".

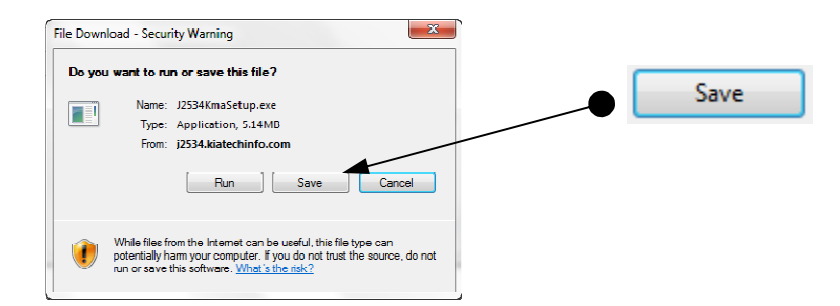

Click on "Save".

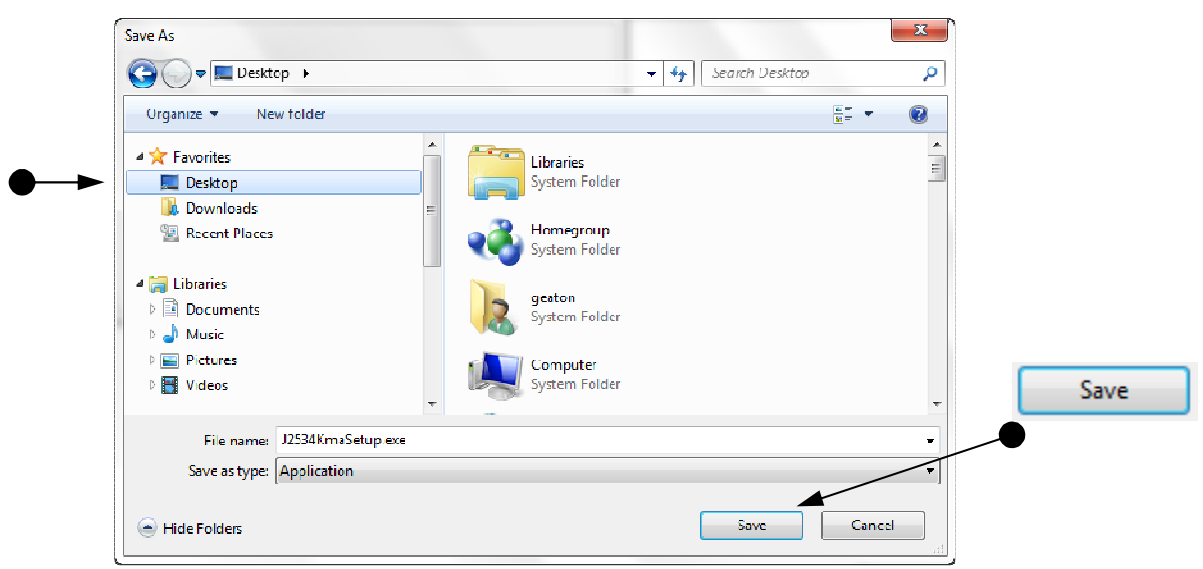

It is recommended to save the file to the desktop. Click "Save".

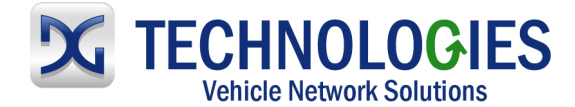

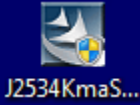

Locate icon on Desktop and double-click on it.

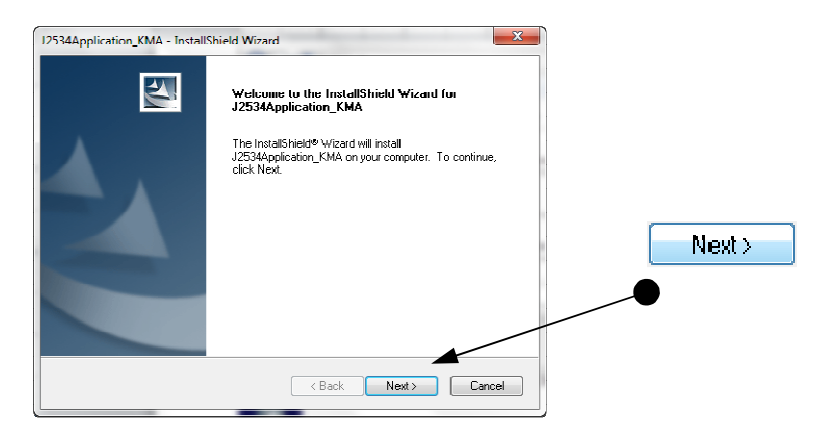

Click on "Next".

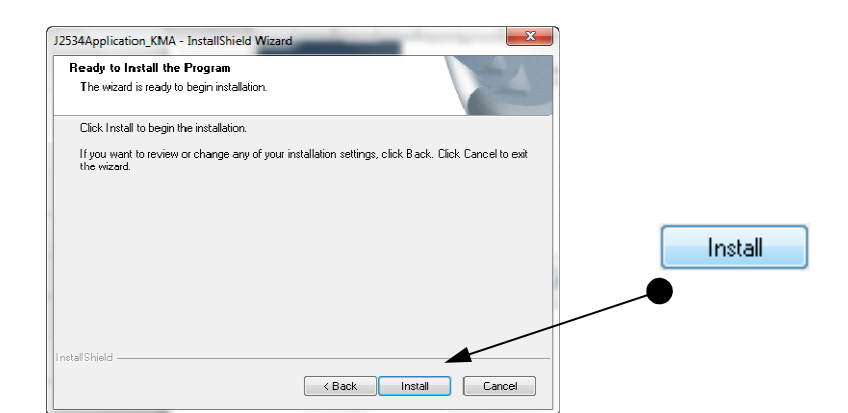

Click on "Install".

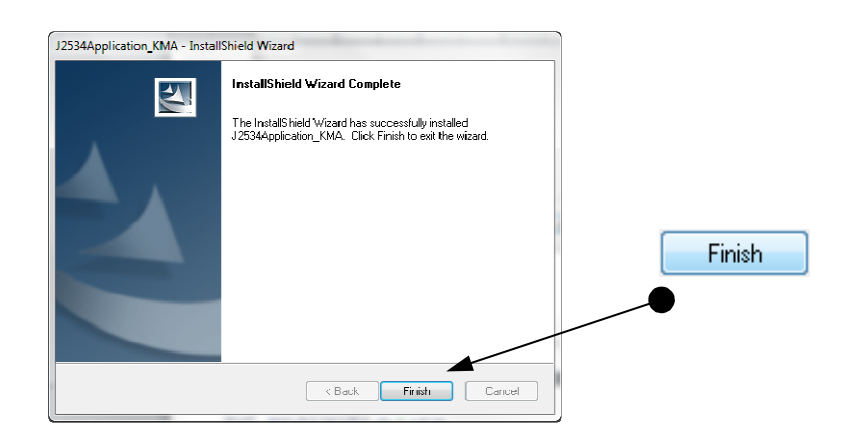

Click on "Finish".

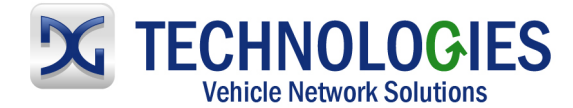

### Reprogramming (pg. 8-11)

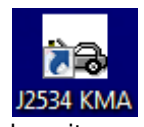

• Locate icon on Desktop and double-click on it.

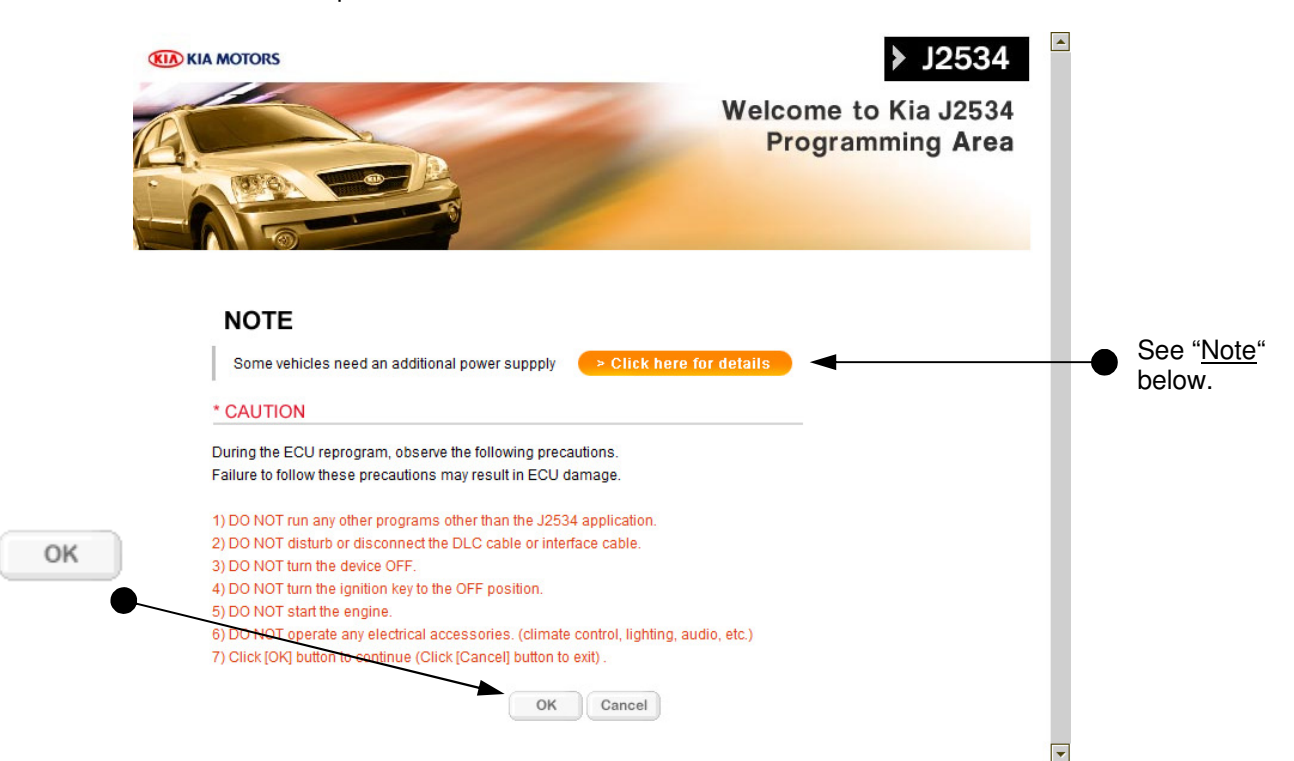

 Read screen carefully and take appropriate action. <u>Note</u>: There are select vehicles that do not have a traditional J1962 connection. Information is provided on this link showing instruction for manual pin connections from the J1962 connector cable provided with the tool to the respective connector on the vehicle. Ensure these connections are secure.

| J2534 KMA                            |                                        | x    |   |    |
|--------------------------------------|----------------------------------------|------|---|----|
| Please check the power switch and th | e cable connection of the PassThru Dev | rice |   | ОК |
|                                      |                                        | ж    | • |    |

• Be sure VSI-2534 device is securely connected to the vehicle and PC, the ignition switch is "On" and then click "OK".

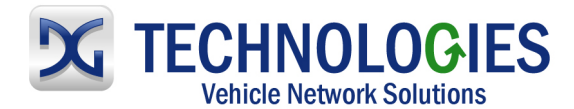

|            | J2534: Kia Motor America (V 1.36)             |                                          |
|------------|-----------------------------------------------|------------------------------------------|
|            | KIA MOTORS                                    | ► J2534                                  |
|            |                                               | Welcome to Kia J2534<br>Programming Area |
|            | Vehicle Information                           |                                          |
| Current ID | Vehicle Name : BORREGO(HM)                    | Model Year : 2010                        |
| New ID     | Current ID : HM8N38*M2**8M6B*                 |                                          |
|            | New ID : HM8N38*M2**8N2D*                     |                                          |
|            | Connector Information                         |                                          |
|            | Some vehicles need an additional power supply | > Click here for details                 |
| OK         | This is a valid vehicle to be reprogramed     |                                          |
|            | Do you continue to reprogram this vehicle?    |                                          |
|            | OK Cancel                                     |                                          |
|            |                                               |                                          |
|            |                                               |                                          |
|            |                                               |                                          |
|            |                                               |                                          |

• Vehicle has been identified and information shows a "New ID" is available. Click on "OK" to being the Reprogramming process.

| 😝 J2534: Kia Motor America (V 1.36)                                                                                                    |                                          |
|----------------------------------------------------------------------------------------------------|------------------------------------------|
| KIA MOTORS                                                                                                    | ► J2534                                  |
|                                                                                                    | Welcome to Kia J2534<br>Programming Area |
| Downloading ROM                                                                                                    | file                                     |
| Vehicle Name         BORREGO(HM)         Model Year         201           Current ID         HM8N38*M2**8M6B*         New ID         1         HM8N38*M2**8N2D* | 10                                       |
| Connector Information                                                                                                    |                                          |
| Some vehicles need an additional power suppply > Click here f This is a valid vehicle to be reprogramed Do you continue to reprogram this vehicle? OK Cancel    | or defails                               |
| 13%                                                                                                    |                                          |

• Downloading ROM file...wait...

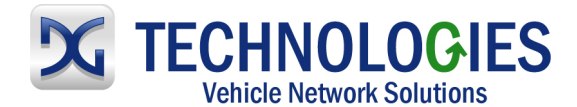

| 😝 J2531: Kia Motor America (V 1.36)                                                                                  |                        |
|----------------------------------------------------------------------------------------------------|------------------------|
| KIA MOTORS                                                                                                    | > J2534                |
| Welcome to<br>Program                                                                                                | Kia J2534<br>ning Area |
|                                                                                                    |                        |
| Reprogramming is processing                                                                                          |                        |
| Vehicle Name :         BORREGO(HM)         Model Year :         2010           Current ID :         HM8N38*M2**8M6B* |                        |
| New ID : HM8N38*M2**8N2D*                                                                                            |                        |
| Connector Information                                                                                                |                        |
| Some vehicles need an additional power suppply Click here for details                                                |                        |
| This is a valid vehicle to be reprogramed<br>Do you continue to reprogram this vehicle?                              |                        |
| OK Cancel                                                                                                    |                        |
|                                                                                                    | T                      |
| 94%                                                                                                    |                        |

• Reprogramming...wait....

| J2534 KMA                      | ) |    |
|--------------------------------|---|----|
| Completed                      |   | ОК |
| NEW ROM ID: [HM8N38*M2**8N2D*] | • |    |
| OK                             |   |    |

• Programming is complete. New Calibration file shown. Click on "OK" to continue.

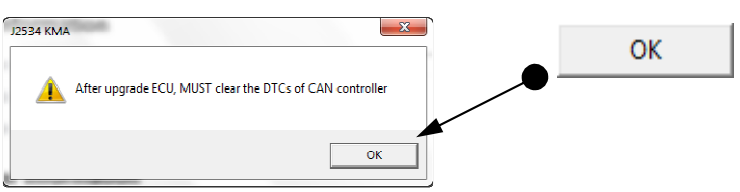

• DTC's must be cleared. Click on "OK" to continue.

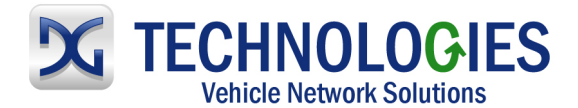

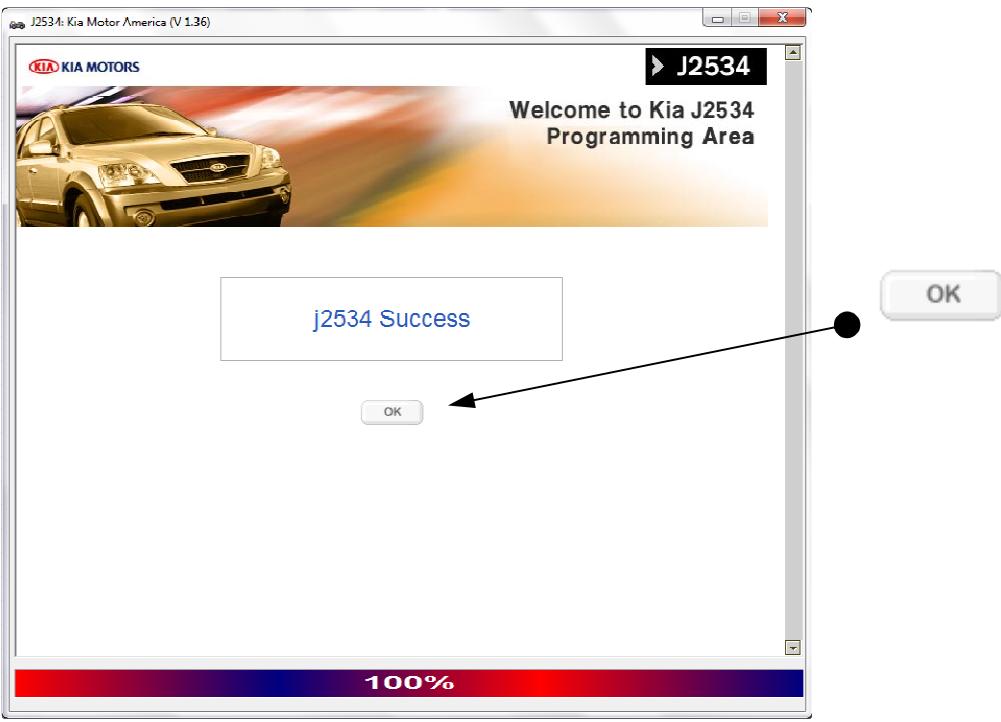

• Success! Click on "OK" to close out of the programming process.